# X-ray crystallography practical

# Oleron 2018

Last update: 21 Mai 2018

# **Table of Contents**

| Schedule of the X-ray crystallography practical      | L |
|------------------------------------------------------|---|
| Data collection on a Gd derivative on beamline FIP   | ) |
| Data reduction with XDS package                      | 3 |
| Introduction                                         | 3 |
| Before lauching xdsgui:                              | 5 |
| Data reduction with XDS in graphic/automated mode    | 5 |
| Graphic mode, using xdsgui                           | 5 |
| First look at the data statistics                    | ) |
| Optimization of data processing                      | ) |
| Final data scaling and merging with XSCALE11         | L |
| Changing data format for ccp411                      | L |
| Quick SAD phasing with Phaser in ccp4i13             | 3 |
| Phaser SAD Pipeline to determine experimental phases | 3 |
| What does this pipeline ?                            | ł |
| COOT for model building                              | 5 |
| Refinement / construction                            | 7 |
| Using Refmac5 to refine the (uncomplete) model       | 7 |
| Completing the model with COOT                       | ) |
| Other useful information                             | ) |

# Schedule of the X-ray crystallography practical

Monday June 4, 16:30 - 19:00 & 20:45 - 21:45

#### Presentation of the practical, group constitution (~10 min)

#### Data processing (~45 min)

Data : 15-05-13-lyso/lyso-Gd\_SAD (anomalous Gd, 300 frames, 1.65 Å) Soft : xds, xdsgui Support : tutorial\_xds

#### SAD phasing, phase improvement & automated model building (~45 min)

Données : lyso-Gd\_SAD Soft : ccp4 Support : tutorial\_SAD, tutorial\_SAD\_bis

#### Completing automatically built model / refinement (~60 min)

Data : lyso-Gd\_SAD, partial lysozyme model Soft : coot, refmac Support : tutorial SAD, tutorial SAD bis

#### Locating Gd atoms, completing Lysozyme-Gd model (~60 min)

Data : lyso-Gd\_SAD, partial lysozyme model Soft : coot, refmac Support : tutorial SAD, tutorial SAD bis

## Data collection on a Gd derivative on beamline FIP

*Reason for the choice of gadolinium:* at the LIII edge ( $\lambda = 1.711$  Å) f'' = 28 e-, at  $\lambda = 1.54$ , f'' = 12e-

The fluorescence of Gd was measured with a Roentec MCA at the Gd LIII edge. Raw data are in Edge/lyso\_1\_Gd1 (columns 5 and 7)

and the plot vs Energy in

Edge/lyso\_1\_Gd1.jpg

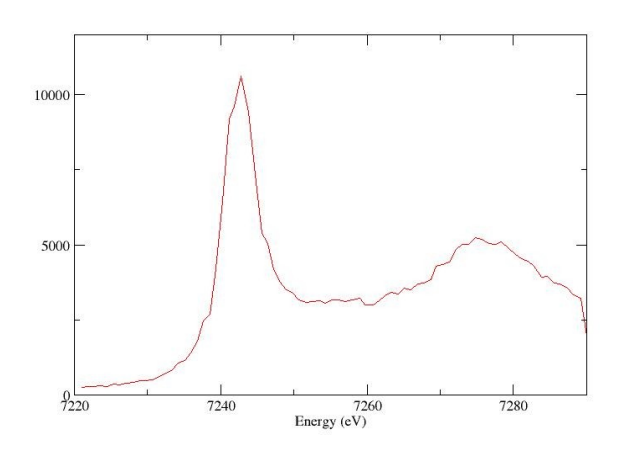

The spectrum was processed with Chooch. Final drawing of calculated f and f" is in Edge/final.jpg

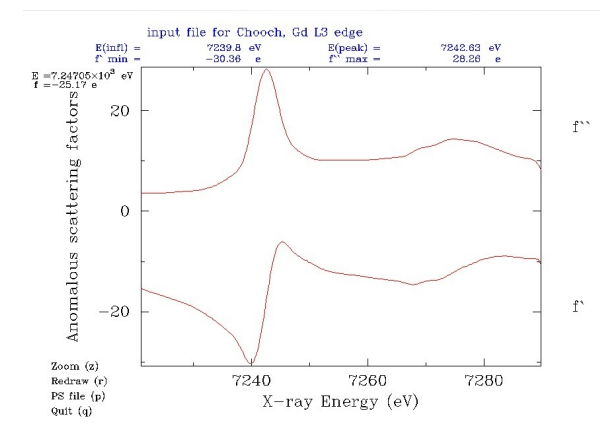

Based on that, beam energy was tuned to 7242.6 eV, and a single-wavelength dataset was collected (300 frames, 1 deg each). Frames (compressed with bzip2) are named img/e000\_prefix\_1\_00xxx.img.bz2

# Data reduction with XDS package

### Introduction

XDS is a suite of programs dedicated to the reduction of macromolecular crystallography data. The suite of programs includes:

xds: data processing, from images to unmerged h,k,l,Intensities, sigma(Intensities)
xscale: scaling and merging Intensities from either one or several data sets.
xdsconv: converts reflection data files as obtained from xds or xscale into various formats required by software packages for crystal structure determination like CCP4, CNS (X-PLOR), or SHELX.
2cbf: converts a detector image file to CBF format. (not often used)

merge2cbf: converts a series of detector image files to CBF format. (not often used)

**cellparm**: used to determine the mean of the cell parameters obtained from processing several data sets from the same crystal form. (not often used).

Only xds, xscale and xdsconv will be used here.

xds requires

- diffraction images

- a parameter file called XDS.INP that contains all the necessary information regarding the experimental setup.

Most of the time, an XDS.INP file is generated automatically when you launch a data collection at a synchrotron. However, the file XDS.INP needs some editing during the data processing, but only a few input parameters require to be looked at. See the commented XDS.INP file for further details.

The whole data processing includes 7 steps define in the JOB= command line. Each step generates a log file named with the .LP suffix.

**XYCORR**: computes a table of spatial correction values for each pixel: allows to precisely localise each pixel of the detector. Fully automatic, to be done once. files created:

X-CORRECTIONS.cbf Y-CORRECTIONS.cbf XYCORR.LP

**INIT**: determines an initial background for each detector pixel and finds the trusted region of the detector surface. Needs 5 to 10 images to run properly (look at BACKGROUND\_RANGE= command). To be done once.

files created:

BKGINIT.cbf BLANK.cbf GAIN.cbf INIT.LP

COLSPOT: collects strong diffraction spots from a specified subset of the data images (see

SPOT\_RANGE= command). files created: FRAME.cbf SPOT.XDS COLSPOT.LP

**IDXREF**: interprets observed spots from COLSPOT by a reciprocal lattice and refines all diffraction parameters (cell dimensions, orientation matrix, crystal-detector distance, etc ...). files created:

XPARM.XDS IDXREF.LP

**DEFPIX**: defines the trusted region of the detector, recognizes and removes shaded areas, and eliminates regions outside the resolution range defined by the user. files created:

BKGPIX.cbf ABS.cbf DEFPIX.LP

**XPLAN**: helps planning data collection. Tells you what data to collect in order to get the most complete data set. Only useful when at the synchrotron beamline, before launching the data collection.

files created:

XPLAN.LP

**INTEGRATE**: collects 3-dimensional profiles of all reflections occurring in the data images and estimates their intensities

files created:

INTEGRATE.HKL INTEGRATE.LP

**CORRECT**: corrects intensities for decay, absorption and variations of detector surface sensitivity, merge symmetric observations (but do not store them) and reports statistics of the collected data set and refines the diffraction parameters using all observed spots.

files created:

ABSORP.cbf DECAY.cbf DX-CORRECTIONS.cbf DY-CORRECTIONS.cbf GX-CORRECTIONS.cbf GY-CORRECTIONS.cbf MODPIX.cbf GXPARM.XDS XDS\_ASCII.HKL CORRECT.LP

The different steps are presented in a series of directories, for sake of clarity. In practice, they can be performed in a single directory by successive modifications of the input files and running the XDS package programs at the command line. Another method is to use xdsgui (graphical interface for XDS) to run the different steps of XDS and have some graphics to checks data quality: this

interface will be used.

## **Before lauching xdsgui:**

going the proper directory: check that you are in the home directory by typing: pwd (/home/tp should be the result) then type: cd Data/RX/lyso-Gd\_15May2013 list the content of this directory by typing: ls

img directory contains diffraction images xds\_step0\_default\_XDSINP directory contains the XDS.INP input file necessary for data processing with XDS and an annotated input file for explanations (XDS.INP\_sav)

now, dupplicate xds\_step0\_default\_XDSINP and name it xds\_2018: cp -r xds\_step0\_default\_XDSINP xds\_2018 then go in the directory xds\_2018: cd xds\_2018

# Data reduction with XDS in graphic/automated mode

### Graphic mode, using xdsgui

In xds\_2018 Run xdsgui by typing: xdsgui &

| ŧ            |                |                 | XD               | SGUI 2017  | -01-25 runnin | g in /home/da | ita/Oleron20: | 17/lyso-Gd_15N | /lay2013/xds_ | kdsGUI |            |         | ~      |
|--------------|----------------|-----------------|------------------|------------|---------------|---------------|---------------|----------------|---------------|--------|------------|---------|--------|
| nu Help      |                |                 |                  |            |               |               |               |                |               |        |            |         |        |
| Projects     | Frame          | XDS.INP         | XYCORR           | INIT       | COLSPOT       | IDXREF        | DEFPIX        | INTEGRATE      | CORRECT       | tools  | statistics | XDSCONV | XSCALE |
| older wi     | ith XDS c      | onfigurat       | ion and out      | tput files | 5             |               |               |                |               |        |            |         |        |
| fault is the | e current dire | ectory. The tit | le bar of the XI | OSGUI wind | ow shows the  | currently use | d folder.     |                |               |        |            |         |        |
|              |                | Lo              | ad recent proje  | ct         |               |               |               |                |               |        |            |         |        |
|              |                |                 |                  |            |               |               |               |                |               |        |            |         |        |
| Choose or    | create new     | folder          |                  |            |               |               |               |                |               |        |            |         |        |
| encose of    | create new     | - Court         |                  |            |               |               |               |                |               |        |            |         |        |
|              |                |                 |                  |            |               |               |               |                |               |        |            |         |        |
|              |                |                 |                  |            |               |               |               |                |               |        |            |         |        |
|              |                |                 |                  |            |               |               |               |                |               |        |            |         |        |
|              |                |                 |                  |            |               |               |               |                |               |        |            |         |        |
|              |                |                 |                  |            |               |               |               |                |               |        |            |         |        |
|              |                |                 |                  |            |               |               |               |                |               |        |            |         |        |
|              |                |                 |                  |            |               |               |               |                |               |        |            |         |        |
|              |                |                 |                  |            |               |               |               |                |               |        |            |         |        |
|              |                |                 |                  |            |               |               |               |                |               |        |            |         |        |

a) First click on "Choose or create a new folder", and select xds\_2018

b) Then look at one image by clicking on "Frame" tab, and then load (select e000\_prefix\_1\_00001.img in the img folder)

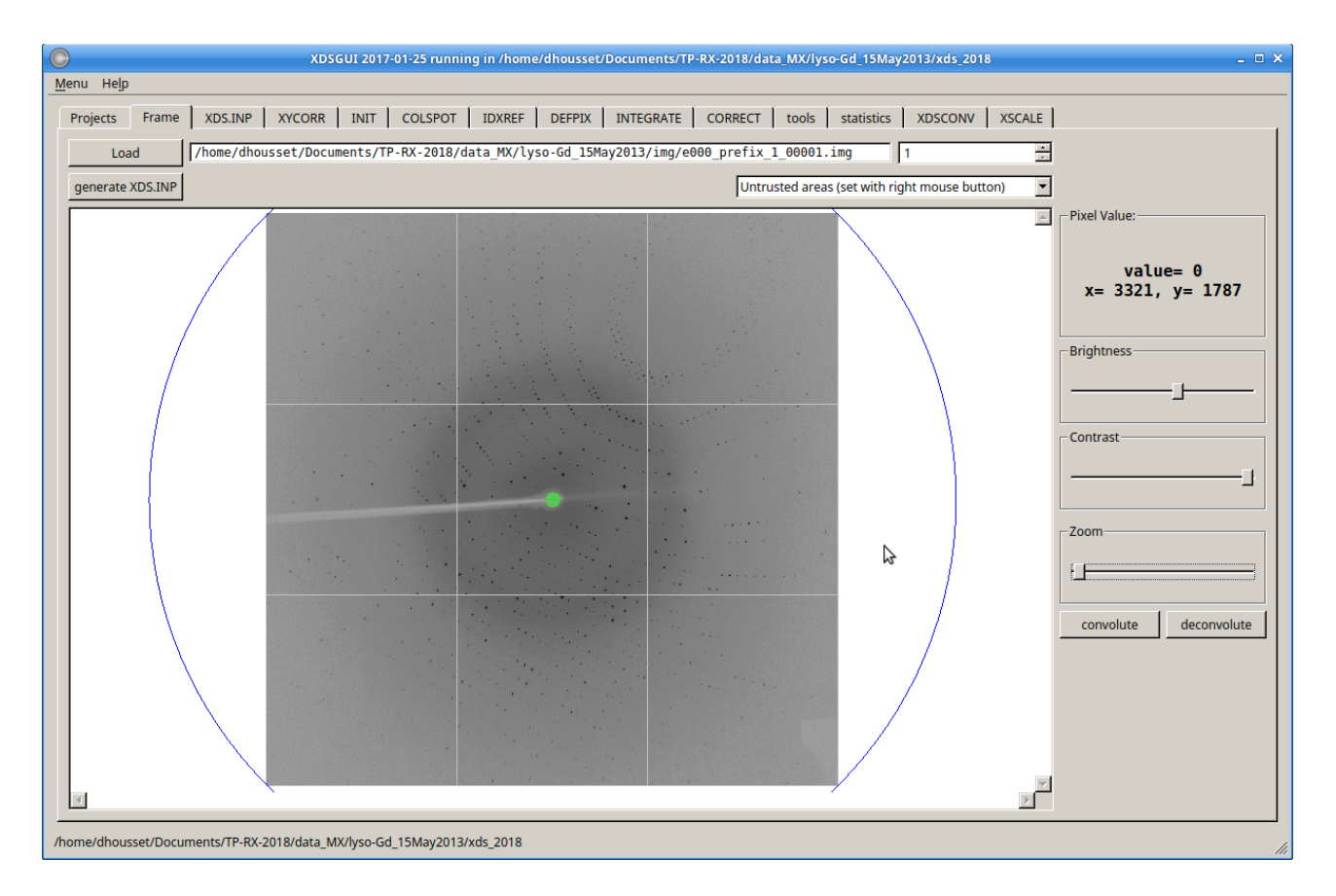

#### **Questions:**

What is the darker ring in the middle of the diffraction image Are there ice diffraction spots or rings? Is there diffraction up to the edge of the detector? Does the crystal seem to be unique?

c) Edit XDS.INP file by clicking on the "XDS.INP" tab.

From there, all steps described above can be performed, starting with the edition of the XDS.INP parameter file.

As we expect anomalous signal, the Friedel mates will differ. So uncomment the line

FRIEDEL'S\_LAW=FALSE

You may add a spot\_range, in order to have 2 ranges, 90° apart: this should improve unit cell accuracy in IDXREF step

#### SPOT RANGE=91 110

You may choose which parameters are refined during IDXREF, INTEGRATE and CORRECT steps by adding (if not already present) the following commands:

REFINE(IDXREF)=BEAM ORIENTATION CELL AXIS POSITION REFINE(INTEGRATE)=DISTANCE BEAM ORIENTATION CELL REFINE(CORRECT)=POSITION BEAM AXIS ORIENTATION CELL If not specified, default values are used (may change with versions of XDS). For these data it is important to refine crystal-detector distance at the IDXREF step, as the value provided in XDS.INP is not very accurate. Thus, it may be wise to add:

#### REFINE(IDXREF)=BEAM ORIENTATION CELL AXIS POSITION

Once all the desired changes are made, click "Save" and "Run XDS"

| ojects                                             | Frame                                                                          | XDS.INP                                                                  | XYCORR                                                                | INIT                                                                                 | COLSPOT                                                                        | IDXREF                                                                  | DEFPIX                           | INTEGRATE                                   | CORRECT                    | tools | statistics | XDSCONV  | XSCALE |
|----------------------------------------------------|--------------------------------------------------------------------------------|--------------------------------------------------------------------------|-----------------------------------------------------------------------|--------------------------------------------------------------------------------------|--------------------------------------------------------------------------------|-------------------------------------------------------------------------|----------------------------------|---------------------------------------------|----------------------------|-------|------------|----------|--------|
|                                                    |                                                                                |                                                                          |                                                                       |                                                                                      | Save                                                                           |                                                                         |                                  | Run                                         | XDS                        |       |            | stop xds |        |
| IEDEI<br>ARTIN<br>ARTIN<br>ATA_F<br>ACKGF<br>POT_F | J'S_LAW=<br>IG_ANGLE<br>REMPLATE<br>RANGE=1<br>ROUND_RA<br>RANGE=1<br>_ORIGIN= | FALSE<br>=0.00000<br><b>COF_DATX</b><br>300<br>ANGE=1 5<br>20<br>= 0 0 0 | 00 2<br>SELECTIO<br>FRAMES=<br>INumbe<br>INumbe<br>IFirst<br>= INDEXI | STARTING<br>ON OF DAT<br>=/img/e<br>ers of fi<br>ers of fi<br>t and las<br>ING PARAM | FRAME=1<br>FA IMAGE<br>2000_pre<br>irst and<br>irst and<br>st data<br>METERS = | (XPLA)<br>(S =======<br>(fix_1_?)<br>( last da<br>( last da<br>image n) | ????.imd<br>ata imad<br>imber fo | g<br>ge collect<br>ge for bac<br>pr finding | ted<br>ckground<br>g spots |       |            |          |        |
|                                                    |                                                                                | ===== CF                                                                 | RITERIA H                                                             | FOR ACCEN                                                                            | PTING RE                                                                       | FLECTIO                                                                 |                                  |                                             |                            |       |            |          |        |

tabs written in grey turn black once the task corresponding to the tab is completed.

When JOB= ALL is specified, all the tasks will be performed: XYCORR INIT COLSPOT IDXREF DEFPIX XPLAN INTEGRATE CORRECT

However, if the indexation step (IDXREF) does not satisfy some criteria (less than 50% of the spots indexed, for example: check the terminal window or the IDXREF tab to see IDXREF log), the job will stop here.

| 0        | XDSGUI 2017-01-25 running in /home/dhousset/Documents/TP-RX-2018/d                                | ta_MX/lyso-Gd_15May201 | 3/xds_2018 _ 🗆 🗙                                                                                                    |
|----------|---------------------------------------------------------------------------------------------------|------------------------|----------------------------------------------------------------------------------------------------|
| Menu He  | p                                                                                                 |                        |                                                                                                    |
| Projects | Frame XDS.INP XYCORR INIT COLSPOT IDXREF DEFPIX INTEGRATE CORRECT tools statistics XDSCONV XSCALE |                        |                                                                                                    |
| cI       | [197, I23] [199, I2(1)3] [211, I432] [214, I4(1)32]                                               | -                      | x=-748,y=-187 res=1.50238A                                                                                                    |
|          |                                                                                                   |                        | ×                                                                                                    |
| Max      | imum oscillation range to prevent angular overlap at high resolution limit                        |                        |                                                                                                    |
| ass      | uming zero (!) mosaicity.                                                                         |                        |                                                                                                    |
| Max      | imum oscillation range High resolution limit                                                      |                        |                                                                                                    |
|          | (degrees) (Angstrom)                                                                              |                        |                                                                                                    |
|          | 3.63 4.00                                                                                         |                        |                                                                                                    |
|          | 2.75 3.00                                                                                         |                        |                                                                                                    |
|          | 0.91 1.00                                                                                         |                        |                                                                                                    |
|          |                                                                                                   |                        | Contraction of the second second second second second second second second second second second second second s                                                                                                    |
| cpu      | time used 4.6 sec                                                                                 |                        |                                                                                                    |
| ela      | psed wall-clock time 1.4 sec                                                                      |                        |                                                                                                    |
| 111      | ERROR !!! INSUFFICIENT PERCENTAGE (< 50%) OF INDEXED REFLECTIONS                                  |                        |                                                                                                    |
| AUT      | MATIC DATA PROCESSING STOPPED. AS THE CRITERIA FOR A GOOD                                         |                        |                                                                                                    |
| SOL      | JIION ARE RATHER SIRICI, YOU MAY CHOOSE TO CONTINUE DATA                                          |                        |                                                                                                    |
| ".TO     | ASSING AFIER CRANGING ING SODE -CARD IN SADS.INF IO                                               |                        |                                                                                                    |
| IF       | THE BEST SOLUTION IS REALLY NONSENSE YOU SHOULD FIRST HAVE                                        |                        |                                                                                                    |
| A L      | DOK AT THE ASCII-FILE "SPOT.XDS". THIS FILE CONTAINS THE                                          |                        |                                                                                                    |
| INI      | FIAL SPOT LIST SORTED IN DECREASING SPOT INTENSITY. SPOTS                                         |                        |                                                                                                    |
| NEA      | R THE END OF THE FILE MAY BE ARTEFACTS THAT CAN BE ERASED.                                        |                        |                                                                                                    |
| ALT      | ERNATIVELY YOU MAY TRY DIFFERENT VALUES FOR "INDEX_ORIGIN"                                        |                        |                                                                                                    |
| AS       | SUGGESTED IN THE ABOVE LISTING.                                                                   |                        | <ul> <li>The second state of the second state of the second st</li></ul> |
| YOU      | MAY CHOOSE TO SKIP SOME OF THE FIRST FRAMES BY CHANGING                                           |                        |                                                                                                    |
| THE      | DATA_RANGE=" IN FILE "XDS.INP" AND START ALL OVER AGAIN.                                          |                        | <u>-</u>                                                                                                    |
|          |                                                                                                   | 3                      | <u>Z</u>                                                                                                    |
|          |                                                                                                   | Range                  |                                                                                                    |
|          |                                                                                                   | Start                  |                                                                                                    |
|          |                                                                                                   |                        |                                                                                                    |

It does not necessarily mean that the indexation fails (XDS criteria are known to be very strict), but may need inspection before continuing by replacing:

JOB= ALL

by :

JOB= DEFPIX XPLAN INTEGRATE CORRECT

If this occurs, just update XDS.INP, save, and run XDS again.

Log files are available in the "XYCORR", "INIT", ... windows, with graphical display of the statistics:

| ojects                                                                                                    | Frame                                                           | XDS.INP                                                   | XYCORR                            | INIT                       | COLSPOT                    | IDXREF                      | DEFPIX                           | INTEGRATE                                                                                                    | CORRECT                                                   | tools                              | statistics                                     | XDSCONV                                                       | XSCALE              |  |
|----------------------------------------------------------------------------------------------------|-----------------------------------------------------------------|-----------------------------------------------------------|-----------------------------------|----------------------------|----------------------------|-----------------------------|----------------------------------|----------------------------------------------------------------------------------------------------|-----------------------------------------------------------|------------------------------------|------------------------------------------------|---------------------------------------------------------------|---------------------|--|
| ****                                                                                                    | CORRECT                                                         | ****                                                      | (VERSION                          | May 1,                     | 2016 BU                    | JILT=20:                    |                                  |                                                                                                    | I/sigma                                                   | (unmer                             | ged data)                                      |                                                               |                     |  |
| INPUT<br>SPACE_<br>JNIT_C<br>FRIEDH<br>PROFII                                                                                                    | PARAMET<br>_GROUP_N<br>CELL_CON<br>EL'S_LAW<br>LE_FITTI<br>DAD= | ER VALU<br>UMBER=<br>STANTS=<br>FALSE<br>NG= TRU<br>65000 | ES<br>1 as 1<br>38.7<br>E<br>MINP | used in<br>32 7'<br>K= 75. | the INTE<br>7.272<br>00000 | GRATE :<br>77.299<br>WFAC1= | 15<br>12<br>9<br>6<br>3<br>0<br> | <sup>6,602</sup> <sup>4,52</sup> <sup>3,65</sup>                                                                                                    | 3 <sup>3,2</sup> 07 <sup>2,8</sup> 49 <sup>2</sup><br>RES | 2.589 <sup>2.425</sup><br>SOLUTION | 25 <sup>2</sup> .125 <sup>.0</sup> 2,<br>RANGE | , <sup>2,</sup> 9 <sub>18</sub> <sup>2,833<sup>2</sup>,</sup> | 7 <sub>68</sub> 2.7 |  |
| INCLUI                                                                                                    | DE_RESOL                                                        | UTION_R.<br>_OF_DAT.                                      | ANGE=<br>A_FRAMES:                | 50.000<br>=/img            | 0.00<br>/e000_pre          | 00<br>efix_1_:              | Chi^2                            |                                                                                                    |                                                           |                                    |                                                |                                                               |                     |  |
| ROTATI<br>SCILI                                                                                                    | RANGE-<br>ION_AXIS<br>LATION_R<br>ING_ANGI                      | = -0.99<br>ANGE=<br>E=                                    | 9997 -0.0<br>1.000000<br>0.000    | 000150<br>START            | -0.002371<br>ING_FRAME     | L<br>3=                     | 654<br>32<br>1                   |                                                                                                    |                                                           |                                    |                                                |                                                               |                     |  |
| X-RAY_NAVELENGTH= 1.711888<br>INCIDENT_BEAM_DIRECTION= -0.001436 -0.002067 0.584<br>FRACTION_OF_POLARIZATION= 0.950<br>DOLARIZATION_PULNER_NORMAL= 0.000000 1.000000 0.0 |                                                                 |                                                           |                                   |                            |                            |                             |                                  | $\frac{3q_{2}}{2} \frac{3q_{2}}{2} \frac{q_{3}}{2} \frac{q_{3}}{2} \frac{3}{2} \frac{q_{3}}{2} \frac{2}{2} \frac{q_{4}}{2} \frac{2}{2} \frac{q_{5}}{2} \frac{q_{1}}{2} \frac{2}{2} \frac{q_{1}}{2} \frac{1}{2} \frac{q_{1}}{2} \frac{1}{2} \frac{q_{3}}{2} \frac{1}{2} \frac{q_{6}}{2} \frac{1}{2} \frac{q_{6}}{2} \frac{1}{2} \frac{1}{2} \frac{q_{6}}{2} \frac{1}{2} \frac{1}{2} \frac{q_{6}}{2} \frac{1}{2} \frac{1}{2} \frac{q_{6}}{2} \frac{1}{2} \frac{1}{2} \frac{q_{6}}{2} \frac{1}{2} \frac{1}{2} \frac{1}{2} \frac{q_{6}}{2} \frac{1}{2} \frac{1}{2} $ |                                                           |                                    |                                                |                                                               |                     |  |
| AIR=<br>DETECT                                                                                                    | 0.0010<br>FOR=ADSC                                              | 0                                                         |                                   |                            |                            |                             |                                  |                                                                                                    | R-FAC                                                     | TOR ob                             | oserved                                        |                                                               |                     |  |
| SILICO                                                                                                    | ON= 19.1<br>R OF DET                                            | 54665 S<br>ECTOR S                                        | ENSOR_TH<br>EGMENTS               | ICKNESS                    | = 0.0000                   | 000                         | <u><u>?</u></u>                  |                                                                                                    |                                                           |                                    |                                                |                                                               |                     |  |

extra statistics are available running xdsstat in the "statistics" window:

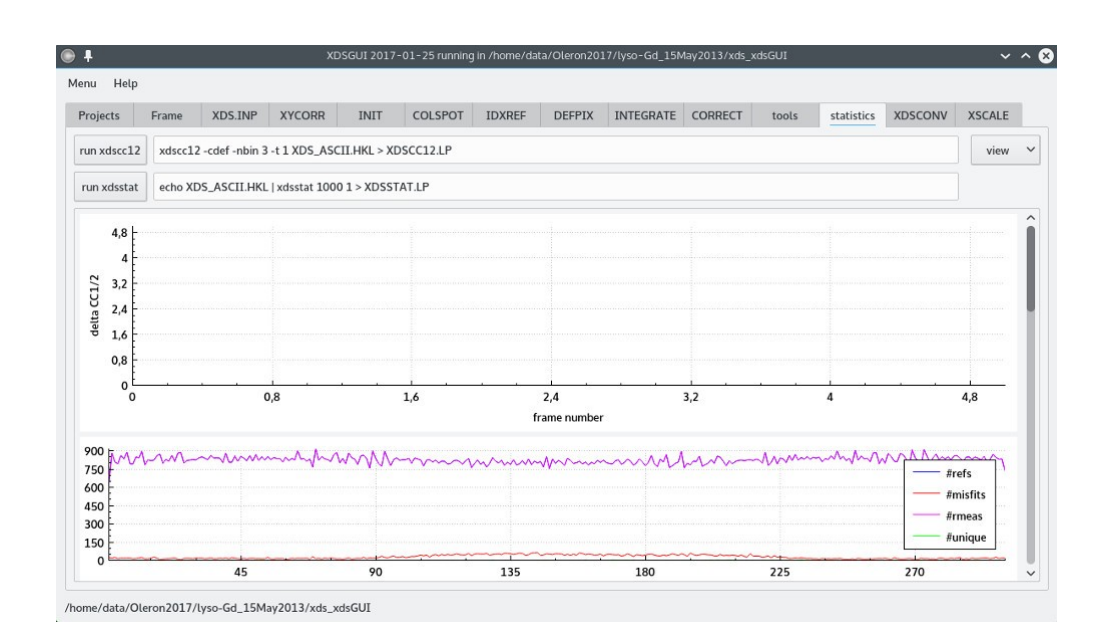

Once this first run of data processing is completed, check the following output:

IDXREF for indexation INTEGRATE for integration CORRECT for scaling and merging

#### First look at the data statistics

**Reminder:** here, the data processing has been performed with no prior knowledge of the crystal symmetry. For IDXREF and INTEGRATE steps, the refinement of parameters was one assuming P1 space group.

#### **Questions:**

For all these steps, find out the relevant statistics and make your own opinion the data. What are the possible Bravais lattices for your crystal and possible related space groups? When no space group information is given, CORRECT is testing different Laue class. What is the Laue class selected by CORRECT? Is this choice OK? What are the space groups compatible with the selected Laue class? Check the information about possible systematic extinction in CORRECT output. What are the possible space groups for these data?

If you wish to save this data processing, go on the "tools" tab, "Saving and comparing good results" and click on: "backup files to ./save"

### Optimization of data processing

You may improve data processing by introducing information on the crystal symmetry and refined cells and experimental setup parameters determined by CORRECT for the INTEGRATE step.

a) update cell and experimental setup parameters by:

go on the "tools" tab, "Optimizing data quality" and click on: "copy latest geometry description over previous one" "copy BEAM\_DIVERGENCE, ..."

b) Go to XDS.INP tab, and replace

JOB= ALL

by :

#### JOB= DEFPIX XPLAN INTEGRATE CORRECT

also update space group and unit cell information:

After checking for extinctions (helices), you should have found out that you may either have space group 92 (P4(1)2(1)2) or space group 96 (P4(3)2(1)2): just enter the one you want in XDS.INP:

SPACE\_GROUP\_NUMBER=96 UNIT\_CELL\_CONSTANTS=77.268 77.268 38.704 90.000 90.000 90.000

Then, click on "Save" and "Run XDS"

**Questions:** 

Compare present and previous CORRECT output. Has the data processing actually been improved?

## Final data scaling and merging with XSCALE

Once the data are processed, XSCALE is used to scale and merge (to produce a file with unique reflections being the results of averaging all measurements equivalent by symmetry) Go to XSCALE tab, update XSCALE.INP by adding below "OUTPUT\_FILE=..." command:

FRIEDEL'S LAW=FALSE

MERGE=TRUE

save & run xscale

## Changing data format for ccp4

We need to provide ccp4 with data in a specific file format (named MTZ format, that is binary), while the file create by XSCALE is an ascii file. Moreover, for historical reason, the anomalous information may be stored in two ways:

a) explicitly providing  $F^+$  and  $F^-$ 

b) providing the anomalous difference  $F^+$  -  $F^-$  (named Dano)

Since different programs within the ccp4 suite use either  $F^+$  and  $F^-$  or Dano, we should have both in our MTZ file.

a) Use XDSCONV to generate reflection files in CCP4 FP/DANO format (F, SigF, Dano, SigDano): goto XDSCONV tab and update XDSCONV.INP:

#### INPUT\_FILE=lyso-Gd.ahkl XDS\_ASCII OUTPUT\_FILE=temp\_ccp4.hkl CCP4 FRIEDEL'S LAW=FALSE

#### save and run XDSCONV

b) XDSCONV generates the input file F2MTZ.INP needed by f2mtz (CCP4 package) for the final conversion to binary mtz format. To run the CCP4 programs f2mtz just type the command: f2mtz HKLOUT temp\_ccp4.mtz < F2MTZ.INP

c) Use XDSCONV again to generate reflection files in CCP4 F+/F- format (F, SigF, F+, SigF+, F-, SigF-): goto XDSCONV tab and update XDSCONV.INP:

INPUT\_FILE=lyso-Gd.ahkl XDS\_ASCII OUTPUT\_FILE=temp\_ccp4\_f.hkl CCP4\_F FRIEDEL'S\_LAW= FALSE GENERATE\_FRACTION\_OF\_TEST\_REFLECTIONS=0.05

#### save and run XDSCONV

#### d) Then run CCP4 program f2mtz

f2mtz HKLOUT temp\_ccp4\_f.mtz < F2MTZ.INP</pre>

```
e) Then, to run CCP4 programm cad (to convert indices to the CCP4-asymmetric unit),
cad HKLIN1 temp_ccp4.mtz HKLIN2 temp_ccp4_f.mtz HKLOUT Lyso-
Gd_SAD.mtz <<EOF
LABIN FILE 1 E1=FP E2=SIGFP E3=DANO E4=SIGDANO E5=ISYM
LABIN FILE 2 E1=F(+) E2=SIGF(+) E3=F(-) E4=SIGF(-) E5=FreeRflag
END
EOF
```

Lyso-Gd\_SAD.mtz is the file you will be using in ccp4

# Quick SAD phasing with Phaser in ccp4i

Go back to *Data/RX/lyso-Gd\_15May2013*: cd ...

Create a new directory ccp4\_2018, move there mkdir ccp4\_2018 cd ccp4\_2018

Copy Lyso-Gd\_SAD.mtz: cp ../xds\_2018/Lyso-Gd\_SAD.mtz .

**Important Warning:** SHELX does not like too long path and may fail is the ccp4 folder is too far in the directory tree. If this happens, you may have to create a symbolic link closer (ie in the \$HOME (/home/tp) directory, with such a command: cd /home/tp ln -s /home/tp/Data/RX/lyso-Gd 15May2013/ccp4 2018 ccp4

And use this link in the ccp4 project (see below)

Launch

ccp4i & and define a new project with lyso-Gd\_SAD/ccp4\_SAD as working directory

### Phaser SAD Pipeline to determine experimental phases

In "Experimental Phasing" tab, select "Phaser SAD Pipeline" (button highlighted in blue in Figure 1) (~330 sec elapsed time).

Then enter the following parameters:

- reflexion file: Lyso-Gd\_SAD.mtz (field highlighted in blue in Figure 2)

- sequence in fasta format directory ccp4\_MR (field highlighted in green in Figure 2)

- heavy atom type: GD (field highlighted in red in Figure 2)

- wavelength: 1.7119 (field highlighted in orange in Figure 2)

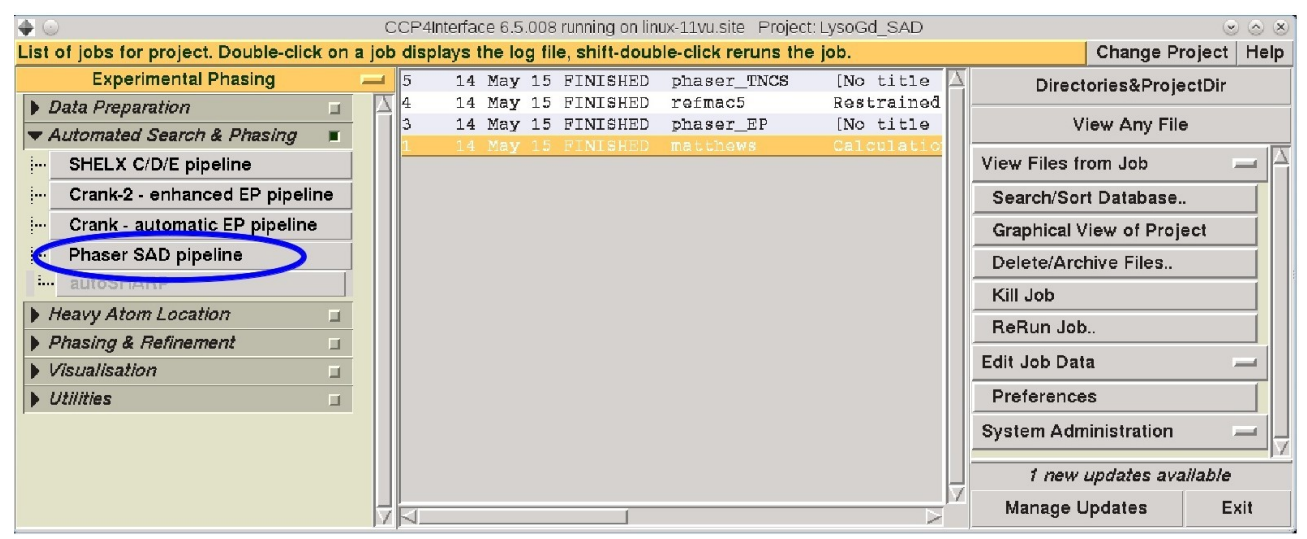

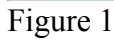

| Help         Job title [No title given]         Wode for experimental phasing       Single-wavelength anomalous dispersion (SAD)         Phaser SAD pipeline         Run Parrot (density modification) after Phaser       Run Buccaneer (model building) after Parrot         Define data       Image: Start Start Sta                                                                                                    | 🔷 💿 Maximum Likelihood Experiment   | al Phasing Initial parameters fro | om /home/data/15-05-13-lysc | o/lyso-Gd_S ⊙ ⊘ ( |
|----------------------------------------------------------------------------------------------------|-------------------------------------|-----------------------------------|-----------------------------|-------------------|
| Job title [No title given]<br>dode for experimental phasing Single-wavelength anomalous dispersion (SAD)<br>Phaser SAD pipeline<br>Run SHELXD before Phaser<br>Run Parrot (density modification) after Phaser I Run Buccaneer (model building) after Parrot<br>Define data<br>MTZ in Full path Thome/data/15-05-13-lyso/lyso-Gd_SAD/xda_step3/Lyso-Gd_rowse View<br>Crystal unknown belonging to Project Unknown<br>Dataset name Unknown140515<br>T(+) F(+) SIGF(+) SIGF(+)<br>P FP SIGFP SIGFP<br>REER FreeRllag<br>Resolution 38.635 A to 15.648 A; Wavelength (17.119<br>Space group read from mt file 'P 43 21 2'; Enantiomorph choice Both<br>Enter scattering from fullorescence scan (default is to calculate 1' and 1" from wavelength)<br>Define atoms<br>tom sites run ShelxC/D<br>Crystal contains cluster compound<br>LLG-map completion on: all atom types<br>Shek parameters<br>20.mposition of the asymmetric unit<br>Total scattering determined by components in asymmetric unit<br>SEQ file Full path Thome/data/15-05-13-lyso/lyso-Gd_SAD/ccp4_MR/193L.fasi Broke View<br>Edit list Define another component<br>Accessory parameters<br>20.mposition of the asymmetric unit<br>Component #1 protein sequence file Number in asymmetric unit 1<br>SEQ file Full path Thome/data/15-05-13-lyso/lyso-Gd_SAD/ccp4_MR/193L.fasi Broke View<br>Edit list Define another component<br>Close                                                                                                    |                                     |                                   |                             | Help              |
| Mode for experimental phasing Single-wavelength anomalous dispersion (SAD)   Phaser SAD pipeline   Run SHELXD before Phaser   Run Parrot (density modification) after Phaser Run Buccaneer (model building) after Parrot   Define data   MTZ In Full path.   Thome/data/15.05-13-lyso/lyso-Gd_SAD/xds_step3/Lyso-Gd_rowse   View   Crystal unknown   belonging to Project Unknown   Dataset name unknown140515   "(+)   F(+)   SIGF(+)   SIGF(+)   SIGF(+)   SIGF(-)   SIGF(-)   Chisa cattering from fluorescence                                                                                                    | Job title [No title given]          |                                   |                             |                   |
| Phaser SAD pipeline         Run SHELXD       before Phaser         Run Parrot (density modification) after Phaser       Run Buccaneer (model building) after Parrot         Define data       •         WTZ in       Full path       Thome/data/15-05-13-lyso/lyso-Gd_SAD/xds_step3/Lyso-Gd_orwse       View         Crystal unknown       beforging to Project unknown       Define data       •         Stataset name unknown140515       F(+)       SIGF(+)       SIGF(-)       IGF(+)         F(-)       F(+)       F(-)       SIGF(-)       SIGF(-)       IGF(-)       F(-)         Stataset name unknown140515       F(+)       F(-)       SIGF(-)       SIGF(-)       F(-)       F(-)       SIGF(-)       F(-)       F(-)       SIGF(-)       F(-)                                                                                                    | Mode for experimental phasing       | Single-wavelength anomal          | lous dispersion (SAD)       | -                 |
| Run SHELXD                                                                                                    | Phaser SAD pipeline                 |                                   |                             |                   |
| Run Parrot (density modification) after Phaser ■ Run Buccaneer (model building) after Parrot         Define data         MTZ in Full path.       Thome/data/15-05-13-lyso/lyso-Gd_SAD/xds_step3/Lyso-Gd_owse       View         Crystal unknown       belonging to Project unknown       Define data         Dataset name       Unknown       belonging to Project unknown         Dataset name       Unknown140515       SIGF(+)       SIGF(-)         C(-)       F(-)       SIGF(-)       SIGF(-)       F(-)         P       P       SIGF(-)       SIGF(-)       F(-)         P       FP       SIGF(-)       SIGF(-)       F(-)         Resolution 38.635       A to 16.648       A;       Wavelength 1.7119         Space group read from mtz file 'P 43 21 2';       Enantiomorph choice       Both         Enter scattering from fluorescence scan (default is to calculate t' and f' from wavelength)       Define atoms         Atom sites       run sheix C/D       Image: State compound       ILLG-map completion on: all atom types         Crystal contains cluster compound       LLG-map completion on: all atom types       Felx parameters       Image: State component in asymmetric unit         Component #1       protein       sequence file       Number in asymmetric unit       Image: State component         Compo                                                                                                    | Run SHELXD — before Phase           | iser                              |                             |                   |
| Define data       Image: Start Start S                                        | Run Parrot (density modification)   | n) after Phaser 🔳 Run Bu          | ccaneer (model building)    | after Parrot      |
| MTZ in       Full path       Cthome/data/15-05-13-lyso/lyso-Gd_SAD/xds_step3/Lyso-Gd_rowse       View         Crystal unknown       belonging to Project unknown       Dataset name       Unknown         Dataset name       unknown140515       SIGF(+)       SIGF(-)       SIGF(-)         Crystal       F(+)       F(+)       SIGF(-)       SIGF(-)       SIGF(-)         Crystal       FreeRflag       SIGFP       SIGFP       SIGFP         P       FP       SIGF (-)       SIGFP       SIGFP         REER       FreeRflag       Store group read from mtz file 'P 43 21 2';       Enantiomorph choice       Both         Enter scattering from fluorescence scan (default is to calculate 1' and 1" from wavelength)       Define atoms       Atom sites         Crystal contains cluster compound       LLG-map completion       on: all atom types       Shelx parameters         Component #1       protein       sequence file       Number in asymmetric unit 1       Stee of SAD/ccp4_MR/193Lfast       Browse       View         Edit list       Define another component       Edit list       Define another component       Stores       Stee of SAD/ccp4_MR/193Lfast       Browse       Yiew         Close       Run       Save or Restore       Close       Save or Restore       Close </td <td>Define data</td> <td></td> <td></td> <td>×.</td>                                                                                                    | Define data                         |                                   |                             | ×.                |
| Crystal unknown belonging to Project unknown Dataset name unknown140515                                                                                                    | MTZ in Full path = //home/c         | ata/15-05-13-lyso/lyso-Gd_S       | AD/xds_step3/Lyso-Gd        | Towse View        |
| Dataset name       unknown140515         F(+)       F(+)       SIGF(+)       SIGF(-)         F(-)       F(-)       SIGF(-)       SIGF(-)         FP       FP       SIGFP       SIGFP         REER       FreeRflag       FreeRflag         Bace group read from mtz file 'P 43 21 2';       Enantiomorph choice       Both         Enter scattering from fluorescence scan (default is to calculate f' and f" from wavelength)       Define atoms         Define atoms       Image: Component is cluster compound       Image: Component is cluster compound         LLG-map completion       on: all atom types       Image: Components in asymmetric unit         Shelx parameters       Image: Components in asymmetric unit       Image: Component is cluster component         Component #1       protein       sequence file       Number in asymmetric unit         SEQ file       Full path.       Image: Component is component       Image: Component         Accessory parameters       Image: Component       Image: Component       Image: Component         Upput control       Image: Component       Image: Component       Image: Component         Run       Save or Restore       Close       Close                                                                                                    | Crystal unknown                     | pelonging to Project unkno        | own                         |                   |
| F(+)       F(+)       SIGF(+)       SIGF(-)         F(-)       F(-)       SIGF(-)       SIGF(-)         FP       FP       SIGFP       SIGFP         FREER       FreeRflag       FreeRflag         Space group read from mtz file 'P 43 21 2' ;       Enantiomorph choice       Both         Enter scattering from fluorescence scan (default is to calculate 1' and 1" from wavelength)       Define atoms         Atom sites       run ShelxC/D       Find 4       heavy atoms of type GD         Crystal contains cluster compound       LLG-map completion on: all atom types       Find 4         Shelx parameters       Formation of the asymmetric unit       Formation of the asymmetric unit         Component #1       protein       sequence file       Number in asymmetric unit         SEQ file       Full path.       whome/data/15-05-13-lyso/lyso-Gd_SAD/ccp4_MR/193L.fast       Browse       View         Edit list       Define another component       file       Suppert parameters       Fourier of Save or Restore       Fourier of Save or Restore                                                                                                    | Dataset name unknown140515          |                                   |                             |                   |
| F(-)       F(-)       SIGF(-)       SIGF(-)         FP       FP       SIGFP       SIGFP         FREER       FreeRflag       FreeRflag         Resolution [38.635]       A to [1.648]       A;       Wavelength [1.7119]         Space group read from mtz file 'P 43 21 2';       Enantiomorph choice       Both         Enter scattering from fluorescence scan (default is to calculate f' and f" from wavelength)       Define atoms         Atom sites       run ShelxC/D       Find 4         Ind 4       heavy atoms of type GD       Crystal contains cluster compound         LLG-map completion       on: all atom types       Find 4         Shelx parameters       For a symmetric unit       For a symmetric unit         Component #1       protein       sequence file       Number in asymmetric unit 1         SEQ file       Full path.       whome/data/15-05-13-lyso/lyso-Gd_SAD/ccp4_MR/193L.fast       Browse       View         Edit list       Define another component       file       file       File       file         Luccessory parameters       For a scatterial       For a scatterial       file       file         Luctorial       Close       File       Save or Restore       Close                                                                                                    | F(+) F(+)                           | SIGF(+)                           | SIGF(+)                     | -                 |
| P       P       SlorP       SlorP         FREER       FreeRilag         Resolution [38.635] A to [1.648       A; Wavelength [1.7119]         Space group read from mtz file 'P 43 21 2'; Enantiomorph choice       Both         Enter scattering from fluorescence scan (default is to calculate f' and f" from wavelength)         Define atoms         Atom sites       run SheixC/D         Crystal contains cluster compound         LLG-map completion       on: all atom types         Sheix parameters         Composition of the asymmetric unit         Total scattering determined by       components in asymmetric unit         Component #1       protein         SEQ file       Full path.         Upput control       group         Edit list       Define another component         tccessory parameters       group         Dutput control       group         Run       Save or Restore         Run       Save or Restore                                                                                                    | F(-) F(-)                           | SIGF(-)                           | SIGF(-)                     |                   |
| Intering       Frommag         Resolution       38.635       A to 1648       A; Wavelengti       1.7119         Space group read from mtz file 'P 43 21 2';       Enantiomorph choice       Both                                                                                                    | EPEEP FreeBflag                     |                                   | SIGPP                       |                   |
| Space group read from mtz file 'P 43 21 2'; Enantiomorph choice Both                                                                                                    | Besolution 38.635 A to 1.648        | A· Wavelength 17                  | 119                         |                   |
| Enter scattering from fluorescence scan (default is to calculate 1' and 1" from wavelength)      Define atoms      Atom sites run ShelxC/D      Crystal contains cluster compound      LLG-map completion on: all atom types      Shelx parameters      Component #1 protein sequence file Number in asymmetric unit 1      SEQ file Full path. Informe/data/15-05-13-lyso/lyso-Gd_SAD/ccp4_MR/193L.fast Broke View      Edit list Define another component      Accessory parameters      Run Save or Restore Close                                                                                                    | Space group read from mtz file 'P ( | 3 21 2' :  Fnantiomorph c         | thoice Both                 |                   |
| Certifier stattering from indorescence scan (denomination is to calculate if and if from wavelength)         Define atoms         Atom sites       run ShelxC/D         Find 4       heavy atoms of type GD         Crystal contains cluster compound       Crystal contains cluster compound         LLG-map completion       on: all atom types         Shelx parameters       Image: Components in asymmetric unit         Component #1       protein         SEQ file       Full path         Chome/data/15-05-13-lyso/lyso-Gd_SAD/ccp4_MR/193L.fast       Brokes         View       Edit list       Define another component         Accessory parameters       Image: Close         Run       Save or Restore       Close                                                                                                    | Enter scattering from fluorescel    | ce scan (default is to calcu      | late f and f" from wavele   | anath)            |
| Atom sites run ShelxC/D<br>Find 4 heavy atoms of type GD<br>Crystal contains cluster compound<br>LLG-map completion on: all atom types<br>Shelx parameters<br>Composition of the asymmetric unit<br>Fotal scattering determined by components in asymmetric unit<br>Component #1 protein sequence file Number in asymmetric unit 1<br>SEQ file Full path                                                                                                    | Define stoms                        | ice scan (denault is to calcu     | nate i and i nom wavere     | angun)            |
| Find 4 heavy atoms of type GD<br>Crystal contains cluster compound<br>LLLG-map completion on: all atom types<br>Shelx parameters<br>Composition of the asymmetric unit<br>Fotal scattering determined by components in asymmetric unit<br>Component #1 protein sequence file Number in asymmetric unit 1<br>SEQ file Full path                                                                                                    | Atom sites run ShelvC/D             | 1                                 |                             | -                 |
| Crystal contains cluster compound Crystal contains cluster compound LLG-map completion on: all atom types Shelx parameters Composition of the asymmetric unit Fotal scattering determined by components in asymmetric unit Component #1 protein sequence file Number in asymmetric unit SEQ file Full path. Full path. Full pa | Find 4 beaut atoms of two           | (CD)                              |                             |                   |
| Conjourne control       Interference         Shelx parameters       Interference         Composition of the asymmetric unit       Interference         Fotal scattering determined by       components in asymmetric unit         Component #1       protein         SEQ file       Full path         Component #1       protein         SEQ file       Full path         Chome/data/15-05-13-lyso/lyso-Gd_SAD/ccp4_MR/193L.tas!       Browse         Edit list       Define another component         Accessory parameters       Interference         Dutput control       Interference         Expert parameters       Interference         Run       Save or Restore       Close                                                                                                    | Crystal contains cluster compo      | ind                               |                             |                   |
| Composition of the asymmetric unit         Composition of the asymmetric unit         Fotal scattering determined by         component #1         protein         sequence file         Number in asymmetric unit         SEQ file         Full path.         Composition         Edit list         Define another component         Accessory parameters         Support parameters         Support parameters         Run         Save or Restore         Close                                                                                                    | LL G man completion     on; al      | stom types                        |                             |                   |
| Composition of the asymmetric unit Component and the asymmetric unit Fotal scattering determined by components in asymmetric unit Component #1 protein Sequence file Number in asymmetric unit Sequence file Number in asymmetric unit Edit list Define another component Component Component | Shelv parameters                    |                                   |                             |                   |
| Fotal scattering determined by       components in asymmetric unit         Component #1       protein       sequence file       Number in asymmetric unit         SEQ file       Full path.       Immode/data/15-05-13-lyso/lyso-Gd_SAD/ccp4_MR/193L.fast       Broke       View         Edit list       Define another component       Accessory parameters       Immode/data/15-05-13-lyso/lyso-Gd_SAD/ccp4_MR/193L.fast       Broke       View         Edit list       Define another component       Immode/data/15-05-13-lyso/lyso-Gd_SAD/ccp4_MR/193L.fast       Broke       View         Edit list       Define another component       Immode/data/15-05-13-lyso/lyso-Gd_SAD/ccp4_MR/193L.fast       Immode/data/15-05-13-lyso/lyso-Gd_SAD/ccp4_MR/193L.fast       Immode/data/15-05-13-lyso/                                                                                                    | Composition of the asymmetric uni   | •                                 |                             |                   |
| Component #1 protein a sequence file Number in asymmetric unit 1 SEQ file Full path. In the final sequence file Define another component Edit list Define another component Accessory parameters Sutput control Run Save or Restore Close                                                                                                    | Total scattering determined by      | components in asym                | metric unit                 | -<br>-            |
| Component #1     protein     sequence file     Number in asymmetric unit 1       SEQ file     Full path.     Image: Sequence file     Image: Sequence file     View       Edit list     Define another component       Accessory parameters     Image: Sequence file     Image: Sequence file       Dutput control     Image: Sequence file     Image: Sequence file       Run     Save or Restore     Close                                                                                                    |                                     | Components in asym                |                             | ·                 |
| SEQ file     Full path     Chome/data/15-05-13-lyso/lyso-Gd_SAD/ccp4_MR/193L.tast     Broke     View       Edit list     Define another component       Accessory parameters     Image: Close       Supprt parameters     Image: Close                                                                                                    | Component #1 protein                | sequence file                     | Number in asymmetri         | c unit 1          |
| Edit list     Define another component       Accessory parameters                                                                                                    | SEQ file Full path                  | data/15-05-13-lyso/lyso-Gd_5      | SAD/ccp4_MR/193L.fas1       | Brovise View      |
| Accessory parameters                                                                                                    |                                     | Edit list                         | Define and                  | other component   |
| Cutput control                                                                                                    | Accessory parameters                |                                   |                             |                   |
| Expert parameters                                                                                                    | Output control                      |                                   |                             |                   |
| Run — Save or Restore — Close                                                                                                    | Expert parameters                   |                                   |                             |                   |
| Run — Save or Restore — Close                                                                                                    |                                     |                                   | 1                           | ,                 |
|                                                                                                    | Run —                               | Save or Re                        | estore 🔤                    | Close             |

Figure 2

### What does this pipeline ?

a) SHELXD will use the anomalous difference Patterson map and check the presence of peaks.

$$\mathbf{P}_{\rm H}(\vec{u}) = \sum_{\rm h,k,l} (|F_{\rm PH}(\vec{s})| - |F_{\rm PH}(-\vec{s})|)^2 \exp[-2i\pi \vec{u} \cdot \vec{s}]$$

from the position of these peaks in the anomalous difference Patterson map, the position of Gd atoms in the asymmetric unit will be calculated (deconvolution of the Patterson map).

b) PHASER will calculate the experimental phases thanks to the Gd atoms located by SHELXD

c) PARROT will improve the phases through several density modification methods (solvent flattening, ...)

d) BUCCANEER proceed to automated model building from the electron density map generated by PARROT and the amino-acid sequence sequence provided in input)

= ~80% of residues built automatically

Upon completion of the job, and to analyze the log file, select the "Phaser\_EP" job in the list (button highlighted in blue in Figure 3). Then, from the "View Files from Job", select "View Job Results (new style)" (button highlighted in red below)

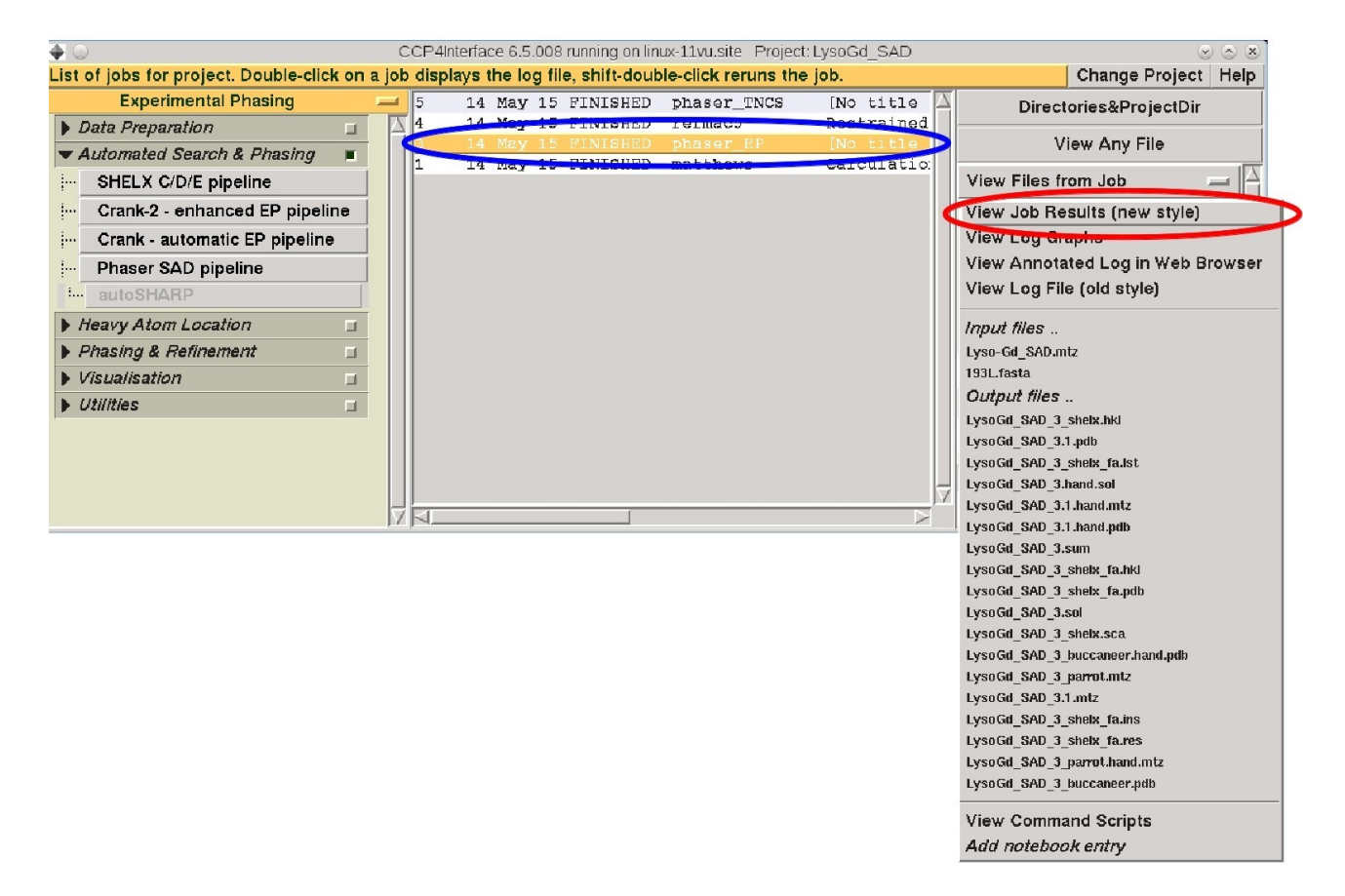

# **COOT** for model building

Experimental map, sub-structure of anomalous atoms and model can be displayed with Coot: Run

coot

at the command line, and load pdb files (button highlighted in blue in Figure 4) and mtz files (button highlighted in red in Figure 4) as listed below:

Sub structure of Gd atoms is in

LysoGd\_SAD\_3.1.pdb Experimental map coefficients are in LysoGd\_SAD\_3.1.mtz and after automated density modification with parrot LysoGd\_SAD\_3\_parrot.mtz The model built automatically (80% of the residues) is available in LysoGd\_SAD\_3\_buccaneer.pdb

When running COOT with LysoGd\_SAD\_3\_parrot.mtz and

LysoGd\_SAD\_3\_buccaneer.pdb, two maps are shown:

Map coefficients FWT and PHWT essentially correspond to  $F_{obs}$  and  $\phi_{exp}$ , as calculated by PHASER (shown in purple below). A standard contour level is  $+1\sigma$ .

Map coefficients parrot.F\_phi.F and parrot.F\_phi.phi correspond to the improved experimental map, as calculated by PARROT (shown in cian below). A standard contour level is  $+1\sigma$ .

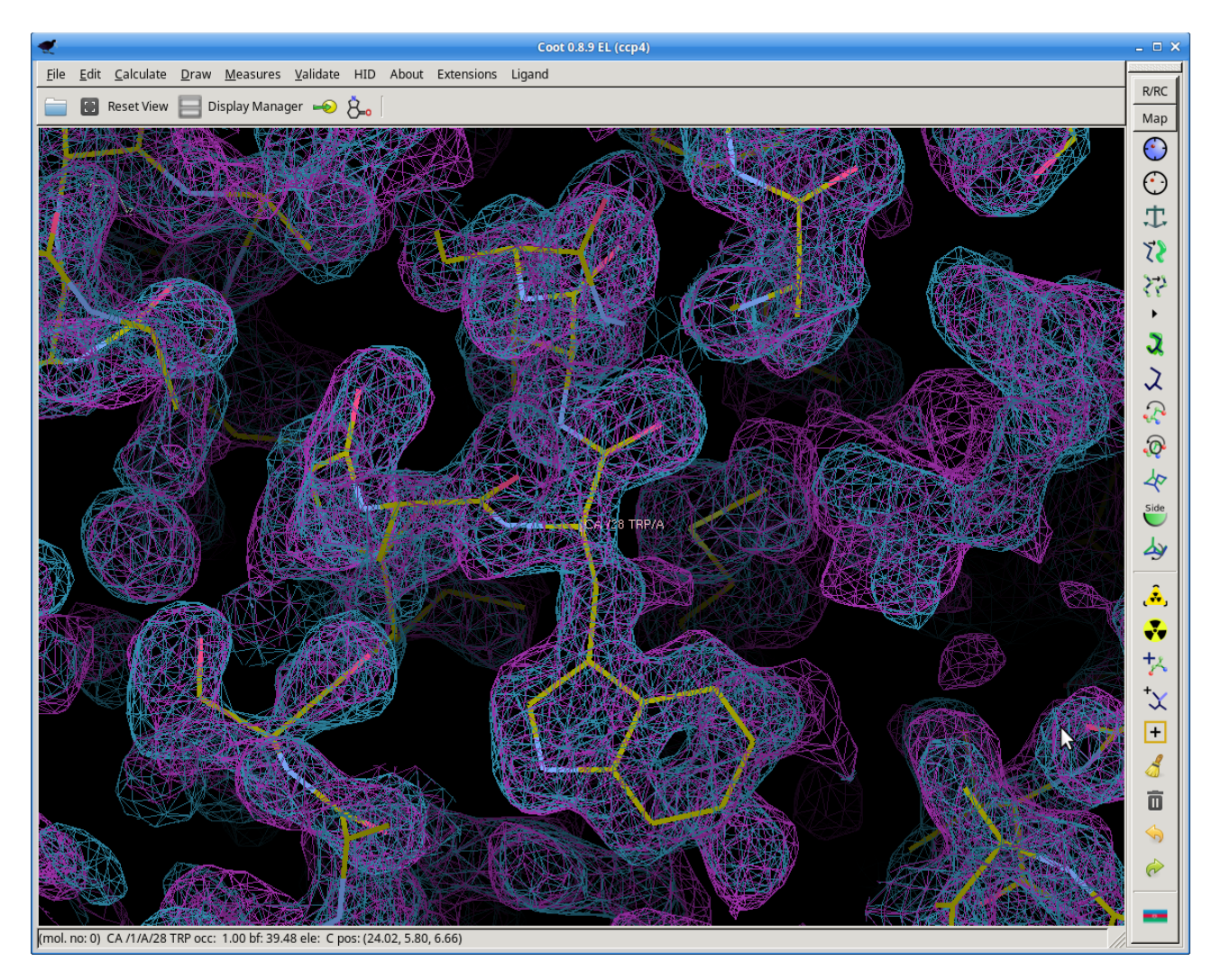

**Questions:** 

#### compare both maps: which is the one that seems the easiest to build a model in it?

Start model building in the experimental map as model and the experimental map are good enough to start manual building.

Alternatively, run Refmac for a first refinement and manual rebuilt with LysoGd\_SAD\_3\_buccaneer.pdb as pdb input file.

Warning: Depending on the initial choice of space group (92 or 96), the files above may be the one corresponding to correct or the wrong hand. You have to look also at LysoGd\_SAD\_3\_parrot.hand.mtz

LysoGd\_SAD\_3\_buccaneer.hand.pdb

and check which is the correct hand and finalize space group determination.

# **Refinement / construction**

### Using Refmac5 to refine the (uncomplete) model

Based on the model built by BUCCANEER, and possibly completed by you (using COOT), you can initiate REFMAC to refine the structure of your model. select Run Refmac5 tab in Refinement:

|                                       |      |     |    | CCP4In | terfa      | :e 7.0 | 0.053 | running on Dor | ni-gre026402 Project: Ly | /soGd   |                   |            |                  | - 🗆 🗙   |
|---------------------------------------|------|-----|----|--------|------------|--------|-------|----------------|--------------------------|---------|-------------------|------------|------------------|---------|
| List of jobs for project. Double-clic | k on | ıaj | ob | displa | ys t       | he l   | log   | file, shift-do | uble-click reruns th     | ne job. |                   |            | Change Proje     | ct Help |
| Refinement                            |      | -   | 3  | 3 1    | 1 M        | ay     | 18    | FINISHED       | phaser_EP                | SAD     | $Phasin \Delta$   | Dire       | ctories&Project  | Dir     |
| Model Preparation                     |      |     |    | 2 1    | 1 М<br>1 м | ay     | 18    | FAILED         | phaser_EP                | SAD     | Phasin<br>nge sna |            | View Any File    |         |
| Restraint Preparation                 |      |     |    |        |            |        | 10    | THIOHD         | 5100015                  | onu     | nge spu           |            | The Any The      | 117     |
| Run Refmac5                           |      |     |    |        |            |        |       |                |                          |         |                   | View Files | from Job         |         |
| Run NCS Phased Refinement             |      |     |    |        |            |        |       |                |                          |         |                   | Search/S   | ort Database     |         |
| Run Low Resolution Refinement         |      |     |    | 3      |            |        |       |                |                          |         |                   | Graphica   | l View of Projec | t       |
| Model Completion & Analysis           |      |     |    |        |            |        |       |                |                          |         |                   | Delete/A   | rchive Files     |         |
| -                                     |      |     |    |        |            |        |       |                |                          |         |                   | Kill Job   |                  |         |
|                                       |      |     |    |        |            |        |       |                |                          |         |                   | ReRun J    | ob               |         |
|                                       |      |     |    |        |            |        |       |                |                          |         |                   | Edit Job D | ata              | _       |
|                                       |      |     |    |        |            |        |       |                |                          |         |                   | Preferen   | ces              |         |
|                                       |      |     |    |        |            |        |       |                |                          |         |                   | System A   | dministration    | _       |
|                                       |      |     |    |        |            |        |       |                |                          |         |                   |            |                  |         |
|                                       |      |     | F  | 1      |            | _      |       |                |                          |         |                   | Manage     | Updates          | Exit    |

Refmac requires (i) an mtz file that contains structure factors or intensities and a free reflection set (FreeRflag): use the initial mtz file generated after XDS, and (ii) a pdb file of a model, that will be refined. After refinement, the refined model PDB file will be named as indicated on line « PDB out ». The amplitudes, and electron density map coefficient will be stored in the mtz binary file indicated on line MTZ out.

| Run Refmac5                                                                 |                                                | _ 🗆 X |  |  |  |  |  |  |  |  |  |
|-----------------------------------------------------------------------------|------------------------------------------------|-------|--|--|--|--|--|--|--|--|--|
| Output MTZ File                                                             |                                                | Help  |  |  |  |  |  |  |  |  |  |
| Job title Refinement                                                        |                                                |       |  |  |  |  |  |  |  |  |  |
| Do restrained refinement - using no prior phase information - input         |                                                |       |  |  |  |  |  |  |  |  |  |
| Input fixed TLS parameters                                                  |                                                |       |  |  |  |  |  |  |  |  |  |
| no 🛁 twin refinement                                                        |                                                |       |  |  |  |  |  |  |  |  |  |
| Use Prosmart: no - (low re:                                                 | Use Prosmart: no - (low resolution refinement) |       |  |  |  |  |  |  |  |  |  |
| Run libg to generate external restraints (DNA/RNA) automatically            |                                                |       |  |  |  |  |  |  |  |  |  |
| Run Coot:findwaters to automatically add/remove waters to refined structure |                                                |       |  |  |  |  |  |  |  |  |  |
| MTZ in LysoGd - LysoGd_3_parrot.hand.mtz                                    | Browse                                         | View  |  |  |  |  |  |  |  |  |  |
| FP FP Sigma SIGFP                                                           |                                                |       |  |  |  |  |  |  |  |  |  |
| MTZ out LysoGd - LysoGd_3_parrot.hand_refmac1.mtz                           |                                                |       |  |  |  |  |  |  |  |  |  |
| PDB in LysoGd - LysoGd_3_buccaneer.hand.pdb                                 | Browse                                         | View  |  |  |  |  |  |  |  |  |  |
| PDB out LysoGd - LysoGd_3_buccaneer.hand_refmac1.pdb                        | Browse                                         | View  |  |  |  |  |  |  |  |  |  |
| LIB in LysoGd - Merge LIBIN                                                 | s Browse                                       | View  |  |  |  |  |  |  |  |  |  |
| Output lib LysoGd - LysoGd_3_buccaneer.hand.cif                             | Browse                                         | View  |  |  |  |  |  |  |  |  |  |
| Refmac keyword file LysoGd -                                                | Browse                                         | View  |  |  |  |  |  |  |  |  |  |
| Data Harvesting                                                             |                                                |       |  |  |  |  |  |  |  |  |  |
| Refinement Parameters                                                       |                                                |       |  |  |  |  |  |  |  |  |  |
| Setup Geometric Restraints                                                  |                                                | -     |  |  |  |  |  |  |  |  |  |
| Setup Non-Crystallographic Symmetry (NCS) Restraints                        |                                                |       |  |  |  |  |  |  |  |  |  |
| External Restraints                                                         |                                                |       |  |  |  |  |  |  |  |  |  |
| Monitoring and Output Options                                               |                                                |       |  |  |  |  |  |  |  |  |  |
| Run - Save or Restore -                                                     | Close                                          |       |  |  |  |  |  |  |  |  |  |

Press **Run** to start the calculation. As previously, you can open the output file by double click on the job line (or with the tab "View Files from Job"):

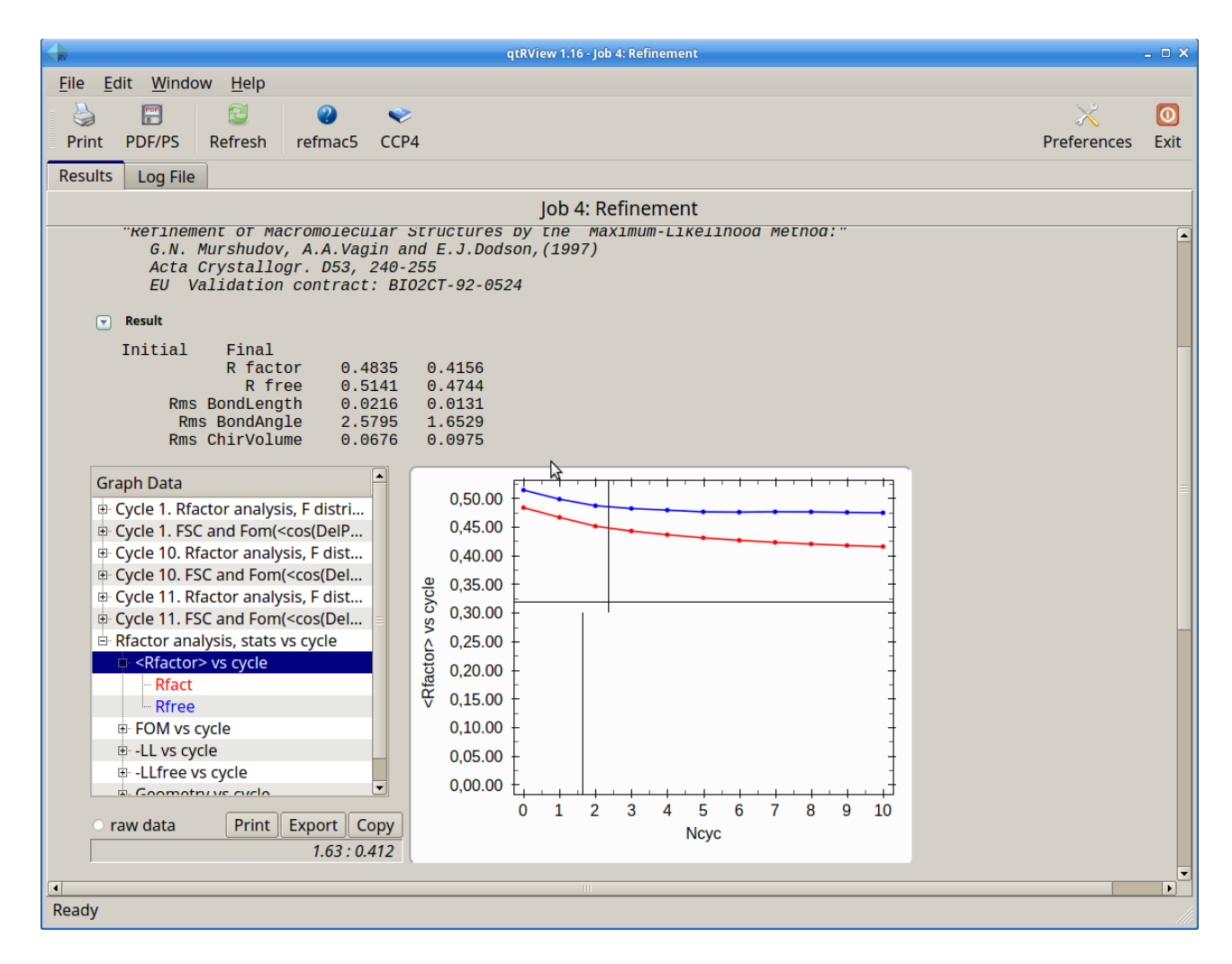

#### **Questions:**

What are the statistical criteria that provide information about the refinement behaviour? What do you think about your refinement cycle?

Press the "Coot" tab in "Output files" section (bottom of the window) to open automatically the output files (pdb and mtz files) in coot.

Files automatically opened are the ones mentioned in MTZ out and PDB out

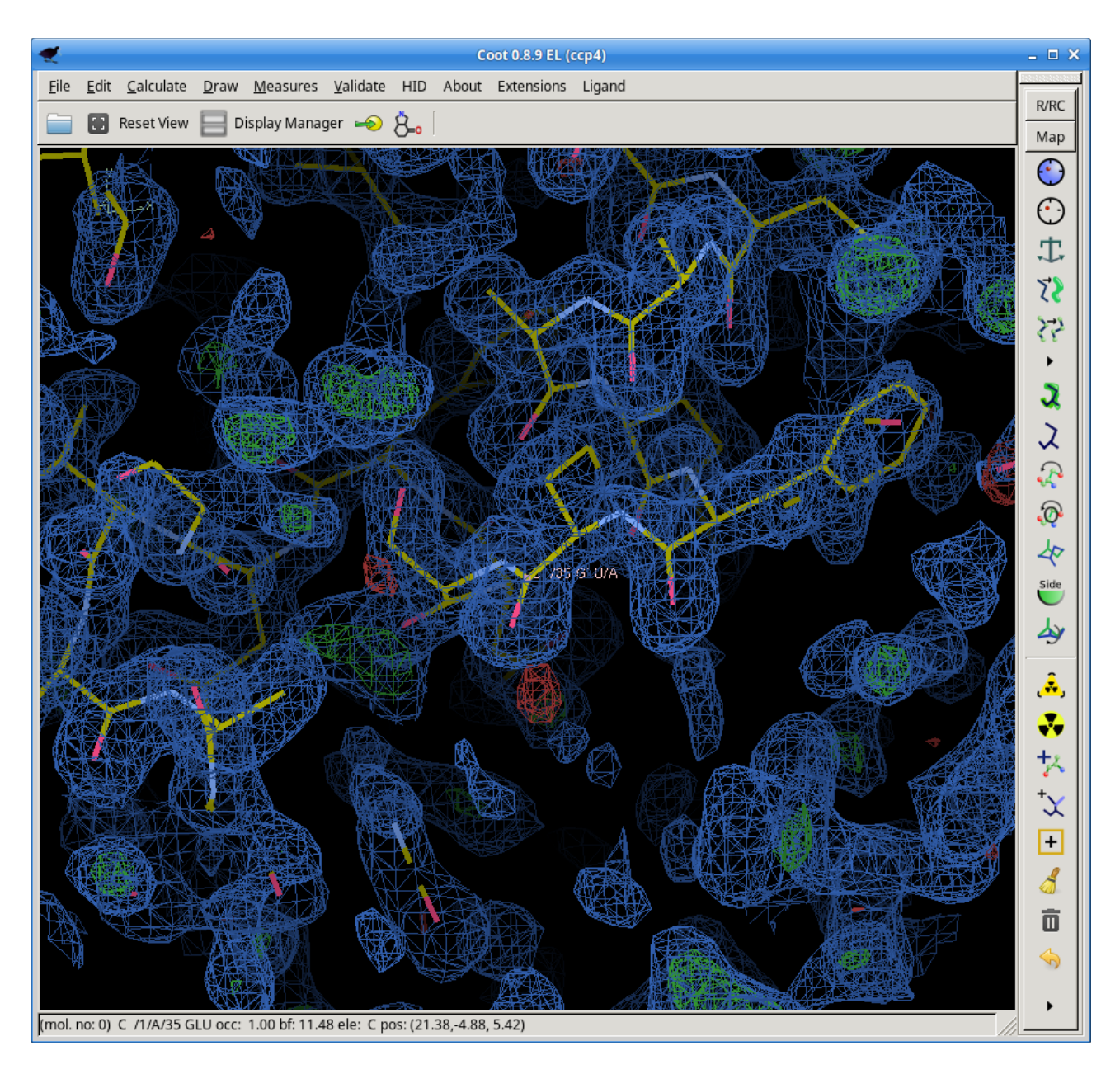

#### **Important notice:**

In this map, the phases are the ones derived from the model, and no longer the experimental ones.

Map coefficients FWT and PHWT essentially correspond to  $2F_{obs} - F_{calc}$  and  $\varphi_{calc}$  (shown in blue above). A standard contour level is +1 $\sigma$ .

Map coefficients DELFWT and PHDELWT essentially correspond to  $F_{obs} - F_{calc}$  and  $\varphi_{calc}$  (shown in green (positive) and red (negative) above). A standard contour level is +/-  $3\sigma$ .

At some point in the refinement, the model phases become closer to the real phases than the experimental phases; It is up to you to decide when you think the model phases contains more information than the experimental phases.

#### **Questions:**

What does a positive peak (green) in the difference Fourier map indicate? What does a negative peak (red) in the difference Fourier map indicate?

### Completing the model with COOT

Use COOT again to continue model building. Usually, numerous cycles of refinement and manual

model modifications are required to finalize the refinement process and obtain the most complete model, including solvent molecules, ligands, etc ...

# Other useful information

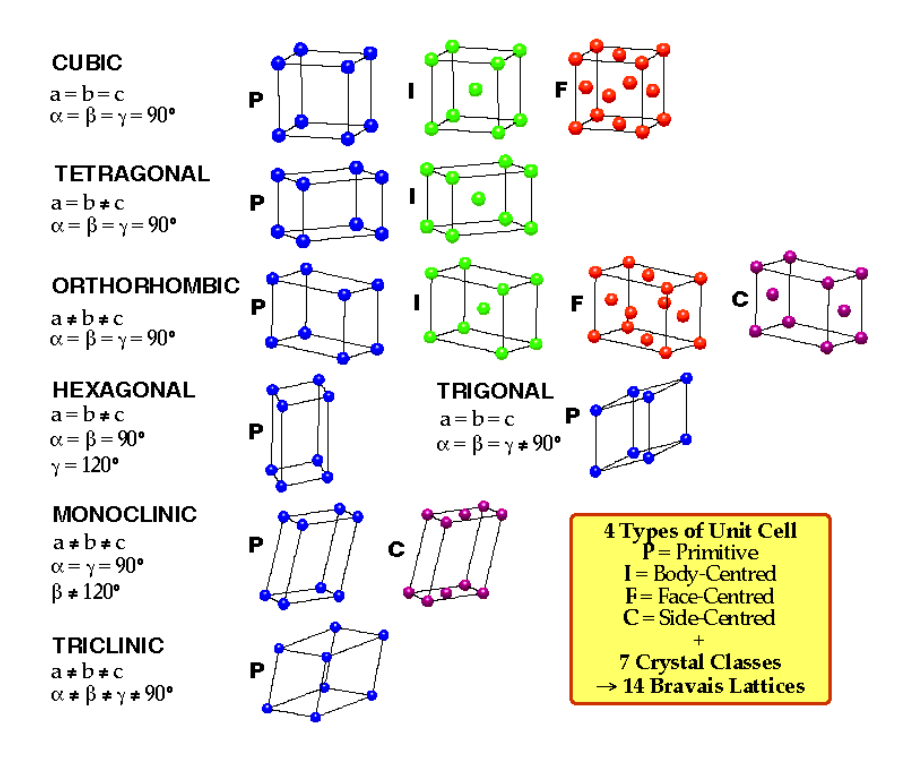

| Crystal System         | Minimum Symmetry*                         | Constraint        | s on unit cell                               |
|------------------------|-------------------------------------------|-------------------|----------------------------------------------|
| Triclinic              | None                                      |                   | None                                         |
| Monoclinic             | One 2-fold (along b)                      |                   | $\alpha = \gamma = 90$                       |
| Orthorhombic           | Three 2-folds (along a,b,c)               |                   | $\alpha = \beta = \gamma = 90$               |
| Trigonal               | 3-fold (along c)                          |                   | $a=b \ ; \ \alpha=\beta=90 \ ; \ \gamma=120$ |
| Tetragonal 4-fold (alo | ong c)                                    | $a = b; \alpha =$ | $\beta = \gamma = 90$                        |
| Hexagonal 6-fold (alo  | ong c)                                    | $a = b; \alpha =$ | $\beta = 90$ ; $\gamma = 120$                |
| Cubic                  | Four 3-fold axes<br>(along body diagonal) |                   | $a = b = c$ ; $\alpha = \beta = \gamma = 90$ |

| System       | Laue class | Space Groups                                                                                                    |
|--------------|------------|----------------------------------------------------------------------------------------------------|
| Triclinic    | 1          | P1                                                                                                    |
| Monoclinic   | 2          | P2, P2 <sub>1</sub> , C2                                                                                                    |
| Orthorhombic | 222        | P222, P222 <sub>1</sub> , P2 <sub>1</sub> 2 <sub>1</sub> 2, P2 <sub>1</sub> 2 <sub>1</sub> 2 <sub>1</sub> , C222 <sub>1</sub> , C222, F222,<br>I222, I2 <sub>1</sub> 2 <sub>1</sub> 2 <sub>1</sub>                                                                                                    |
| Quadratic    | 4<br>422   | P4, P4 <sub>1</sub> , P4 <sub>2</sub> , P4 <sub>3</sub> , I4, I4 <sub>1</sub> ,<br>P422, P42 <sub>1</sub> 2, P4 <sub>1</sub> 22, P4 <sub>1</sub> 2 <sub>1</sub> 2, P4 <sub>2</sub> 22, P4 <sub>2</sub> 2 <sub>1</sub> 2, P4 <sub>3</sub> 22,<br>P4 <sub>3</sub> 2 <sub>1</sub> 2, I422, I4 <sub>1</sub> 22 |
| Trigonal     | 3<br>32    | P3, P3 <sub>1</sub> , P3 <sub>2</sub> , R3,<br>P312, P321, P3 <sub>1</sub> 12, P3 <sub>1</sub> 21, P3 <sub>2</sub> 12, P3 <sub>2</sub> 21, R32                                                                                                    |
| Hexagonal    | 6<br>622   | P6, P6 <sub>1</sub> , P6 <sub>5</sub> , P6 <sub>2</sub> , P6 <sub>4</sub> , P6 <sub>3</sub> ,<br>P622, P6 <sub>1</sub> 22, P6 <sub>5</sub> 22, P622, P6 <sub>4</sub> 22, P6 <sub>3</sub> 22                                                                                                    |
| Cubic        | 23<br>432  | P23, F23, I23, P2 <sub>1</sub> 3, I2 <sub>1</sub> 3,<br>P432, P4 <sub>2</sub> 32, F432, F4 <sub>1</sub> 32, I432, P4 <sub>3</sub> 32, P4 <sub>1</sub> 32, I4 <sub>1</sub> 32                                                                                                    |

No. 96

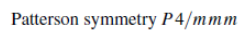

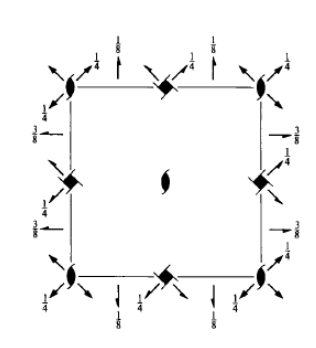

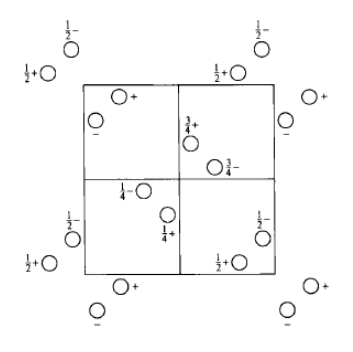

422

**Origin** on 2[110] at  $2_11(1,2)$ 

Asymmetric unit  $0 \le x \le 1; \quad 0 \le y \le 1; \quad 0 \le z \le \frac{1}{8}$ 

| Po<br>Mu<br>Wy | sitio<br>Itiplic<br>ckoff | ns<br>city,<br>letter, |                                                                                      | (                               | Coordinates                                                                              |                                                                                      |                                                                                                    | Reflection conditions                                    |
|----------------|---------------------------|------------------------|--------------------------------------------------------------------------------------|---------------------------------|------------------------------------------------------------------------------------------|--------------------------------------------------------------------------------------|----------------------------------------------------------------------------------------------------|----------------------------------------------------------|
| on             | e sym                     | incu y                 |                                                                                      |                                 |                                                                                          |                                                                                      |                                                                                                    | General:                                                 |
| 8              | b                         | 1                      | (1) $x, y, z$<br>(5) $\bar{x} + \frac{1}{2}, y + \frac{1}{2}, \bar{z} + \frac{1}{2}$ | (2) $-\frac{3}{4}$ (6) .        | $ar{x}, ar{y}, z + rac{1}{2} \\ x + rac{1}{2}, ar{y} + rac{1}{2}, ar{z} + rac{1}{4}$ | (3) $\bar{y} + \frac{1}{2}, x + \frac{1}{2}, z + \frac{3}{4}$<br>(7) $y, x, \bar{z}$ | (4) $y + \frac{1}{2}, \bar{x} + \frac{1}{2}, z + \frac{1}{4}$<br>(8) $\bar{y}, \bar{x}, \bar{z} + \frac{1}{2}$ | $\begin{array}{l} 00l: \ l=4n\\ h00: \ h=2n \end{array}$ |
|                |                           |                        |                                                                                      |                                 |                                                                                          |                                                                                      |                                                                                                    | Special: as above, plus                                  |
| 4              | а                         | 2                      | <i>x</i> , <i>x</i> ,0                                                               | $\bar{x}, \bar{x}, \frac{1}{2}$ | $\bar{x} + \frac{1}{2}, x + \frac{1}{2}, \frac{3}{4}$                                    | $x + \frac{1}{2}, \bar{x} + \frac{1}{2}, \frac{1}{4}$                                |                                                                                                    | 0kl : l = 2n + 1<br>or $2k + l = 4n$                     |